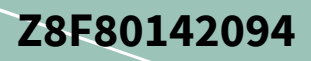

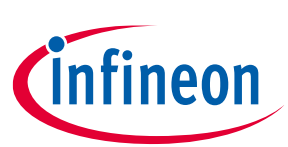

### User guide

### LITIX<sup>™</sup> Power TLD5191ES

### About this document

### **Board description**

- TLD5191: Four switches buck boost DC-DC controller designed for automotive applications
- Constant current (LED) and constant voltage regulation
- High power, high efficiency buck-boost architecture
- Embedded PWM engine for digital dimming
- EMC optimized device: Spread spectrum

### Scope and purpose

The scope of this user guide is to provide instructions on the use of the TLD5191ES device evaluation board TLD5191IVREG-EVAL schematic version S03 PCB version P02.

The TLD5191IVREG-EVAL is an evaluation platform for the TLD5191ES, which can work as buck-boost LED driver, or as a voltage regulator.

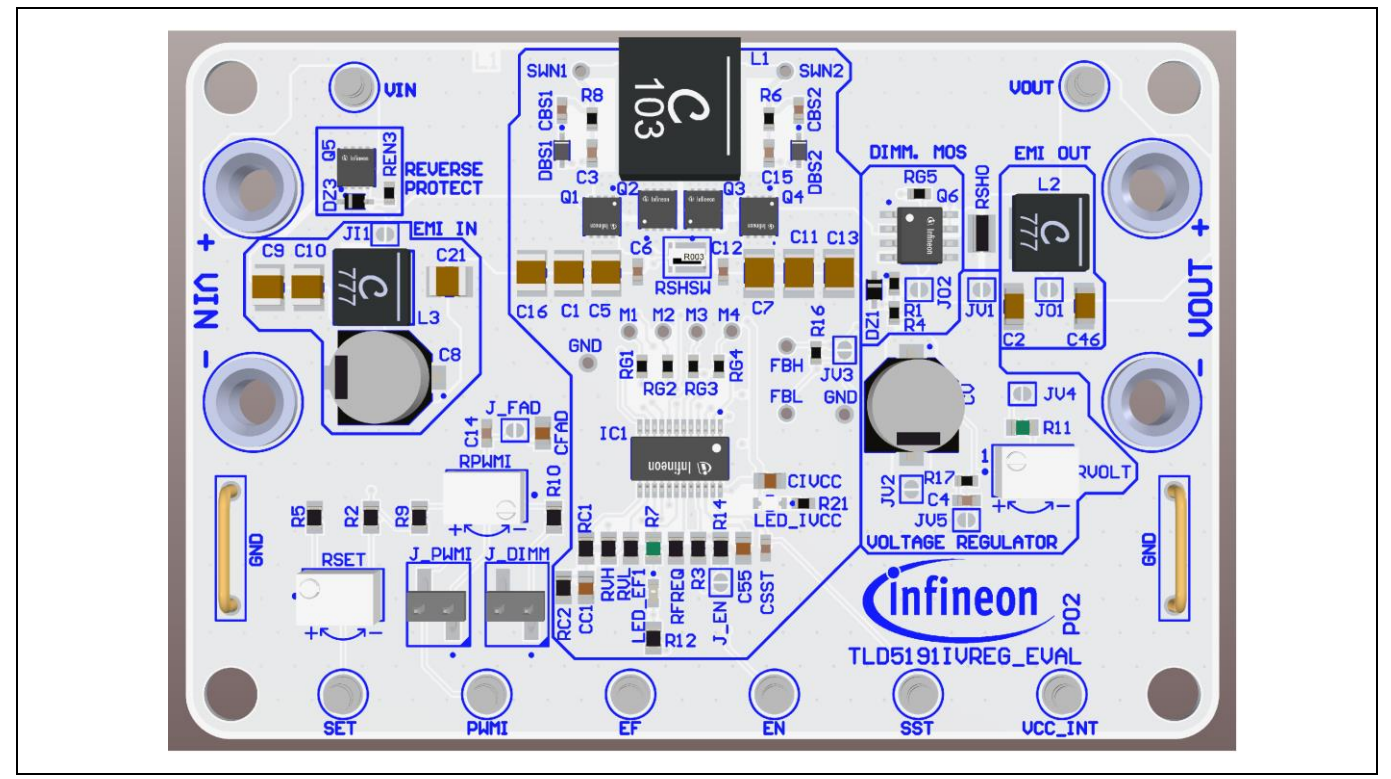

Figure 1 TLD5191IVREG-EVAL board

### Intended audience

Hardware engineers

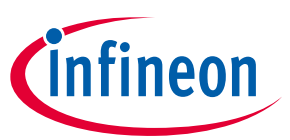

User guide Table of contents

### **1** Table of contents

| Abou  | It this document                       | 1  |
|-------|----------------------------------------|----|
| 1     | Table of contents                      | 2  |
| 2     | Description                            | 3  |
| 3     | Quick start procedure                  | 4  |
| 3.1   | Setup as LED driver                    | 4  |
| 3.1.1 | Embedded PWM engine                    | 5  |
| 3.2   | Set up as voltage regulator            | 6  |
| 4     | Operating range                        | 7  |
| 5     | Electrical characteristics             | 8  |
| 6     | Efficiency measurements                | 9  |
| 7     | Bill of material, layout and schematic | 11 |
| 8     | Revision history                       | 16 |
|       |                                        |    |

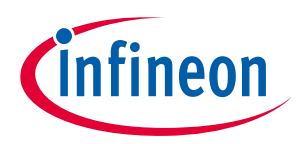

### 2 Description

The 4 switches buck-boost converter architecture is among the most efficient buck-boost topologies for high current applications. The TLD5191ES provides digital and analog dimming control and one flag for diagnostics.

The TLD5191IVREG-EVAL is an evaluation platform for the TLD5191ES as LED driver or voltage regulator.

The default configuration delivers a constant current LED driver with 1.5 A maximum output current. The output current can be increased up to 6 A by changing resistor  $R_{SHO}$  and  $R_{SHSW}$ . (Refer to schematic, Figure 11). If higher currents are needed, the output filter is bypassed by closing J01.

The following diagram is a simplified schematic. The complete schematic is available in Chapter 7.

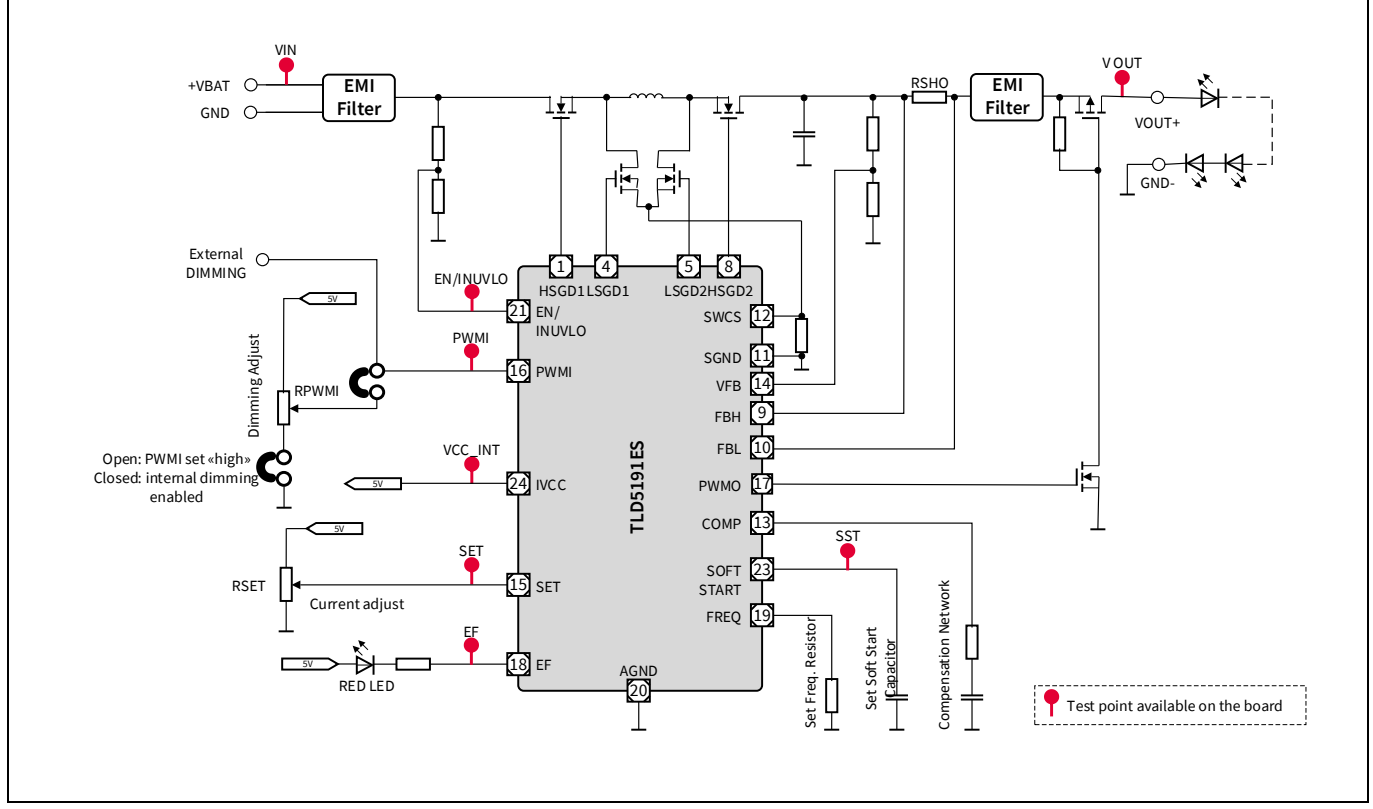

#### Figure 2 TLD5191IVREG\_EVAL board simplified schematic in constant current mode (LED driver)

By reconfiguring a few solder jumpers, the board can be used as a powerful voltage regulator.

The board can be configured with several trimmers and also contains two status LEDs:

- Trimmer to adjust output voltage when set as voltage regulator
- Trimmer to adjust output current (via SET pin)
- Trimmer to adjust the PWM duty cycle of embedded PWM engine (via PWMI pin)
- Two LEDs:
  - One blue LED showing TLD5191ES power on status (IVCC)
  - One red LED showing TLD5191ES faults status (EF)

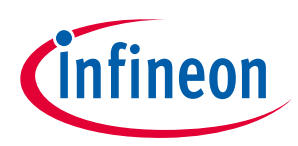

### 3 Quick start procedure

Step-by-step procedures are laid out for setup and running the TLD5191IVREG-EVAL in all available configurations.

In all configurations solder jumper J\_EN has to be closed in order to enable the device via input supply lines.

Open J\_EN to apply an external enable signal using EN test point.

### 3.1 Setup as LED driver

To configure the board as LED driver the following jumpers needs to be configured:

| Table 1   Jumper position |           |                                                                |  |
|---------------------------|-----------|----------------------------------------------------------------|--|
| Jumper name               | Condition | Meaning                                                        |  |
| J_PWMI                    | Closed    | Enable the embedded PWM engine                                 |  |
| J_DIMM                    | Closed    | Enable the embedded PWM engine duty cycle adjustment           |  |
| JV1                       | Open      | Enable the output current regulation                           |  |
| JV2                       | Open      | Remove output bulk capacitance for constant voltage regulation |  |
| JV3                       | Closed    | Disable output voltage regulation                              |  |
| JV4                       | Open      | Disable output voltage regulation                              |  |
| JV5                       | Open      | Disable output voltage feed forward                            |  |
| J02                       | Open      | Enable PMOS for PWM dimming                                    |  |

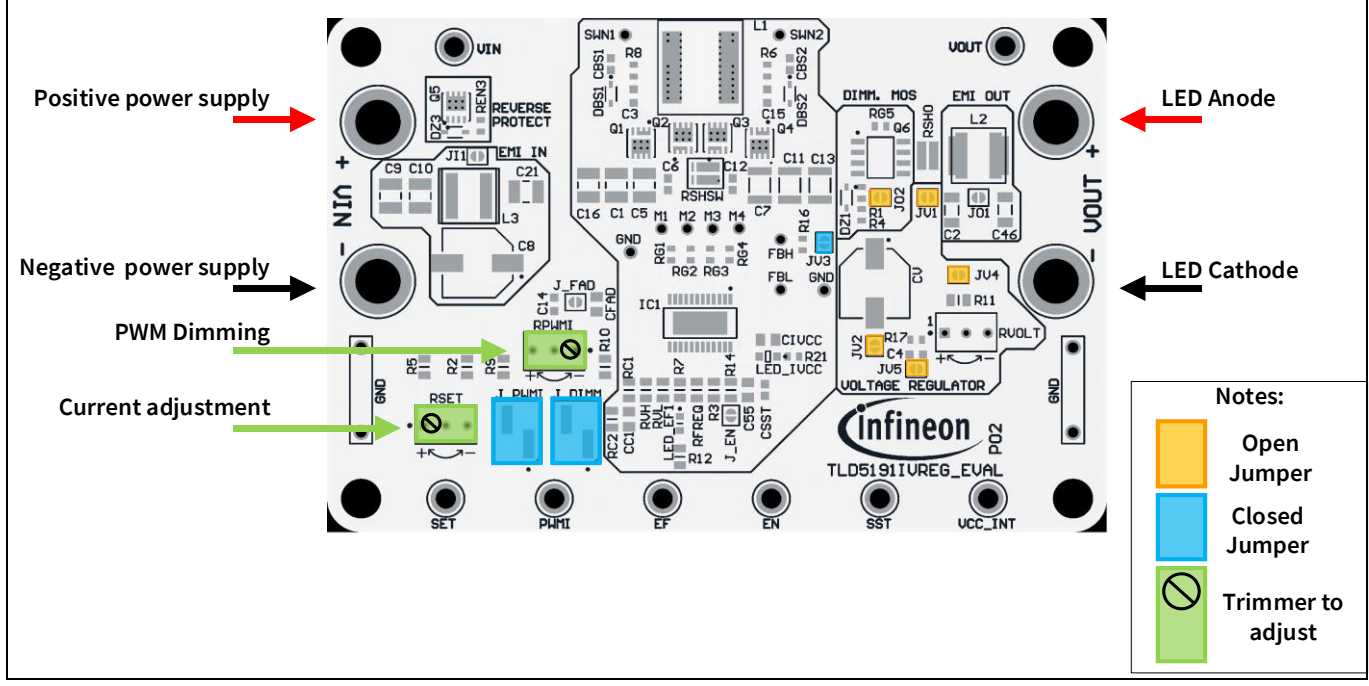

Figure 3 Constant current (LED driver) configuration

User guide

#### Quick start procedure

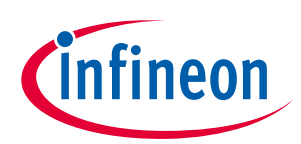

- 1. If an external PWM signal is intended to be used, open J\_PWMI jumper
- 2. Connect the LED load
- 3. Connect a 12 V power supply to the  $V_{IN}$  connector  $\rightarrow$  the blue LED should turn on indicating  $V_{IVCC}$  present
- 4. Adjust  $I_{OUT}$  via  $R_{SET}$  (>150 mA suggested for better accuracy and transient response)
- 5. Adjust PWM duty cycle via *R*<sub>PWMI</sub> if enabled (see Chapter 3.1.1).
- **Note:** If the output voltage is below 6 V (i.e. load of just one LED) it is recommended to close JO2 to bypass the PMOS for PWM dimming in order to avoid excessive power dissipation on the PMOS

### 3.1.1 Embedded PWM engine

The embedded PWM engine provides an internal PWM signal without any external dimming signal required. It is enabled when jumper J\_PWMI is closed. If jumper J\_DIMM is open, the PWMI pin is biased at 5 V and then the duty cycle is 100%. Closing jumper J\_DIMM, the duty cycle is adjustable by means of trimmer  $R_{PWMI}$ . The PWM frequency is fixed at nominal value of 270 Hz.

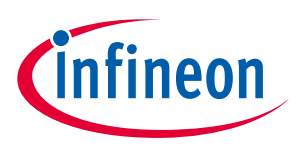

### 3.2 Set up as voltage regulator

To configure the board as voltage regulator the following jumpers needs to be configured:

| Fable 2   Jumper position |           |                                                             |  |
|---------------------------|-----------|-------------------------------------------------------------|--|
| Jumper name               | Condition | Meaning                                                     |  |
| J_PWMI                    | Closed    | Enable on board PWMI setting                                |  |
| J_DIMM                    | Open      | Set PWMI at 5 V                                             |  |
| JV1                       | Closed    | Disable the output current regulation                       |  |
| JV2                       | Closed    | Add output bulk capacitance for constant voltage regulation |  |
| JV3                       | Open      | Enable output voltage regulation                            |  |
| JV4                       | Closed    | Enable output voltage regulation                            |  |
| JV5                       | Closed    | Enable output voltage feed forward                          |  |
| J02                       | Closed    | Bypass PMOS for PWM dimming                                 |  |

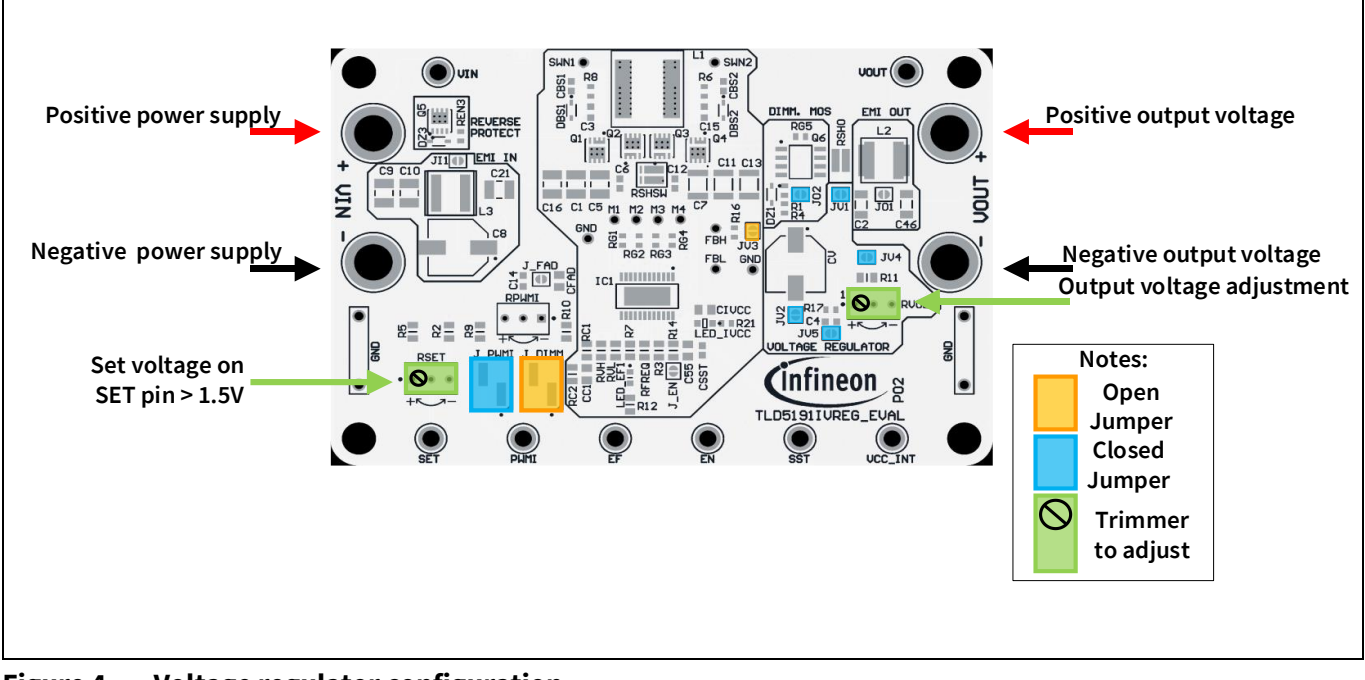

Figure 4 Voltage regulator configuration

- 1. Connect a 12 V power supply to the  $V_{IN}$  connector
- 2. Rotate *R*<sub>SET</sub> trimmer fully clockwise (100% analog dimming, improves transient response and accuracy)
- 3. Rotate  $R_{VOLT}$  trimmer to obtain the desired  $V_{OUT}$
- 4. Connect the load

# **Note:** It is possible to adjust output voltage from 0 to full scale (previously set by $R_{VOLT}$ ) by rotating $R_{SET}$ , but the best transient response is obtained when analog dimming is set to 100%

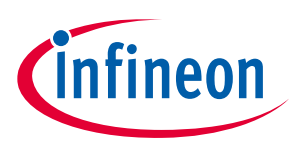

# 4 Operating range

The TLD5191IVREG-EVAL has very high efficiency, so it can deliver up to 60 W at the output without a heat sink at  $T_A = 25^{\circ}$ C,  $V_{IN} = 12$  V.

Please note that the module does not implement thermal protection, so ensure proper cooling when output power exceeds 60 W or input voltage drops below 9 V. Position the heat sink below the switching MOSFETs as shown in Figure 5.

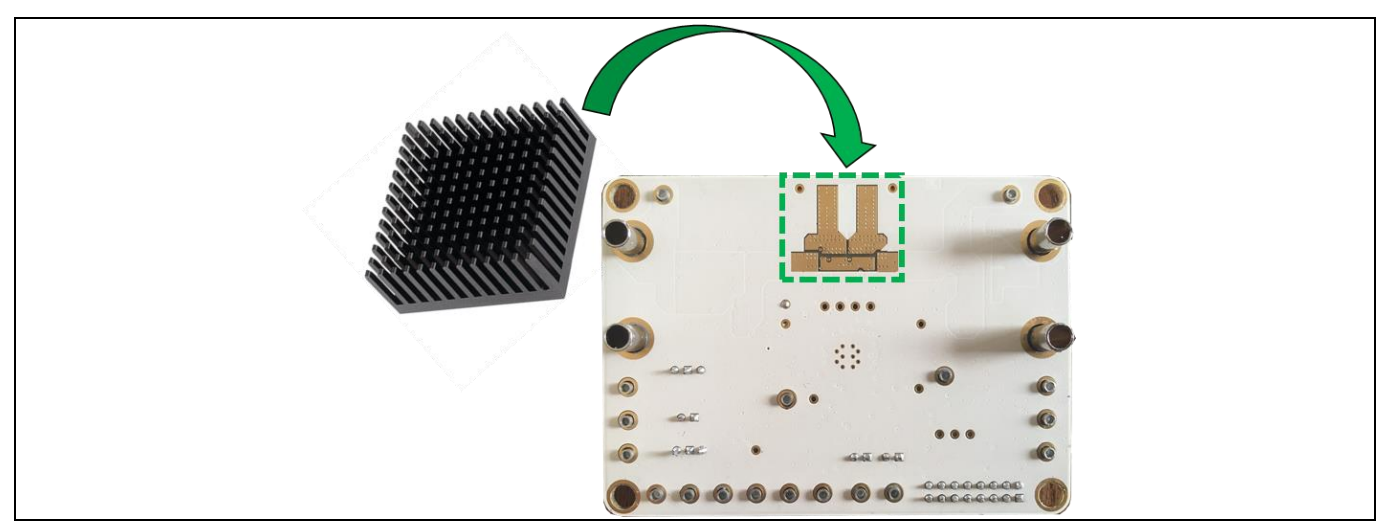

Figure 5 Heat sink placement (optional)

The heat sink shall be electrically insulated from the PCB by means of a thermal pad.

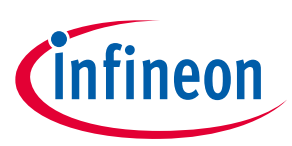

## 5 Electrical characteristics

|                        | Symbol              | Value       |          |              |         |                                                                                                    |
|------------------------|---------------------|-------------|----------|--------------|---------|----------------------------------------------------------------------------------------------------|
| Parameter              |                     | Min.        | Тур.     | Max.         | Unit    | Note/Test Condition                                                                                                    |
| Input voltage          | V <sub>IN</sub>     | 6.2         | -        | 35           | V       | Minimum value set by resistor divider on the EN/INUVLO pin                                                                                                    |
| Output voltage         | V <sub>out</sub>    | 2.15<br>6.2 | -        | 41.8<br>22.5 | v       | LED driver mode: max. value set by the resistor<br>divider on VFB pin (overvoltage protection)<br>Voltage mode: max value set by <i>R</i> <sub>VOLT</sub> trimmer |
| Output current         | I <sub>оит</sub>    | 150<br>0    | -        | 1500<br>6    | mA<br>A | LED driver mode (up to 6 A by changing <i>R</i> <sub>SHO</sub> )<br>Voltage mode                                                                                  |
| Output power           | Pout                | _           | -        | 60           | w       | $V_{IN}$ 12 V to 35 V, $T_A$ = 25°C<br>See Chapter 4 for power derating curve                                                                                     |
| Switching<br>frequency | f <sub>sw</sub>     | -           | 385      | -            | kHz     | Spread spectrum deviation is present                                                                                                    |
| PWM frequency          | PWM <sub>freq</sub> | 75<br>220   | -<br>275 | -<br>330     | Hz      | External PWM signal applied<br>Embedded PWM engine enabled                                                                                                    |

#### Table 3 TLD5191IVREG-EVAL version S03 P02 – electrical characteristics

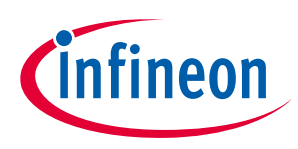

### **6** Efficiency measurements

The following efficiency measurements have been taken under constant current configuration (LED driver). The efficiency discontinuities are given by the controller mode changes from buck to buck-boost and from buck-boost to boost. In buck-boost mode all the four external MOSFETs are switching, increasing the total losses, while in buck or boost mode only two external MOSFETs are switching.

In particular, the change from boost to buck-boost mode is visible for 5 and 6 LEDs. The change from buckboost to buck mode is visible for 2 and 3 LEDs. Both the changes from boost to buck-boost mode and from buck-boost to buck mode are visible for the 4 LED curves.

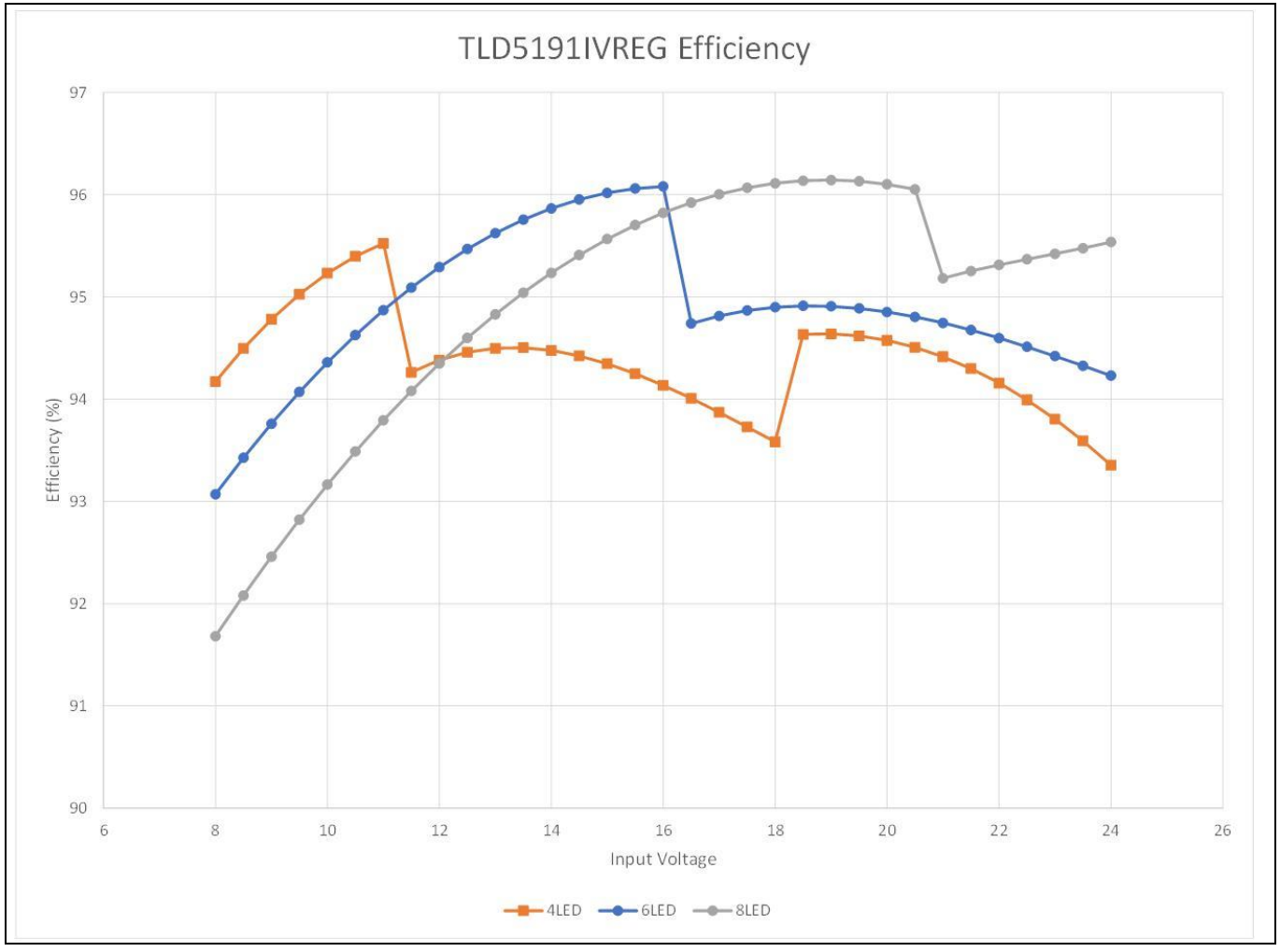

Figure 6 Efficiency versus input voltage for different loads

### TLD5191IVREG-EVAL board User guide Efficiency measurements

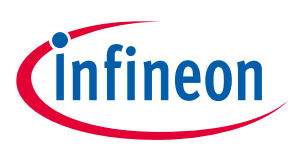

The efficiency performances have been obtained with the following configuration:

| Table 4       | Efficienc | y measurement configuration                                                  |
|---------------|-----------|------------------------------------------------------------------------------|
| EMI filters   |           | Bypassed by closing solder jumpers JI1 and JO1                               |
| PMOS dimmir   | וg        | Bypassed by closing solder jumper JO2                                        |
| Digital dimmi | ng        | Duty cycle set to 100% by closing J_PWMI jumper and by opening J_DIMM jumper |
| Analog dimmi  | ing       | Output current set to 1.5 A via <i>R</i> <sub>set</sub> trimmer              |

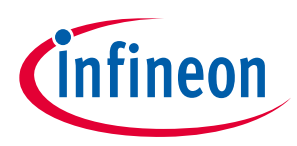

| Designator                      | Value           | Footprint                 | Quantity |
|---------------------------------|-----------------|---------------------------|----------|
|                                 |                 |                           | Quantity |
| (1, 0.5, 0.9, 0.10, 0.10, 0.21) | 100F            | C1210                     | 0        |
| $\frac{(2, 0.46)}{(2, 0.15)}$   | 47011F          |                           | 2        |
|                                 | 470pF           | C0603                     | 2        |
|                                 | 100F            | C0603                     | 2        |
| C6, C12, CBS1, CBS2             | 100nF           | 0603                      | 4        |
|                                 | 4./UF           |                           | 3        |
| <u>(8, ()</u>                   | 220uF           |                           | 2        |
| C55                             | 1uF             | 0805                      | 1        |
| <u>CC1</u>                      | 22nF            | C0805                     | 1        |
| CIVCC                           | 10uF            | C0805                     | 1        |
| CSST                            | 22nF            | C0603                     | 1        |
| DBS1, DBS2                      | BAT46WJ,115     | SOD323F                   | 2        |
| DZ1, DZ3                        | 10V             | SOD323                    | 2        |
| IC1                             | TLD5191ES       | TSDSO24                   | 1        |
| J_DIMM, J_PWMI                  | TSM-102-01-S-SV | CON-M-SMD-TSM-102-01-S-SV | 2        |
| L1                              | 10uH            | Coilcraft XAL1010         | 1        |
| L2, L3                          | 1.8uH           | Coilcraft XAL6030         | 2        |
| LED_EF1                         | Red             | LED 0805                  | 1        |
| LED_IVCC                        | Blue            | LED 0805                  | 1        |
| Q1, Q2                          | IPZ40N04S5L-7R4 | PG-TSDSON-8-32            | 2        |
| Q3, Q4                          | IAUZ30N06S5L140 | PG-TSDSON-8-32            | 2        |
| Q5                              | BSZ086P03NS3 G  | PG-TSDSON-8               | 1        |
| Q6                              | BSO615CGXUMA1   | PG-DSO-8                  | 1        |
| REN3                            | 10kΩ            | R0603                     | 1        |
| R2                              | 44.2kΩ          | R0805                     | 1        |
| R3                              | 2.2kΩ           | R0805                     | 1        |
| R5                              | 910Ω            | R0805                     | 1        |
| R6, R8                          | 4.7Ω            | R0603                     | 2        |
| R7, R11                         | 10kΩ            | R0805                     | 2        |
| R9                              | 22kΩ            | R0805                     | 1        |
| R10                             | 470Ω            | R0805                     | 1        |
| R12, RVH                        | 47kΩ            | R0805                     | 2        |
|                                 | 5.6kΩ           | R0805                     | 1        |
|                                 | 5.6kΩ           | R0603                     | 2        |
|                                 | 150Ω            | R0603                     | 1        |
| <br>R17                         | 1.5k0           | R0603                     | 1        |

### User guide

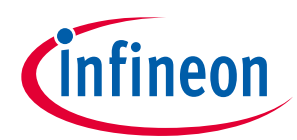

| Designator         | Value                | Footprint | Quantity |
|--------------------|----------------------|-----------|----------|
| R21                | 2.2kΩ                | R0603     | 1        |
| RC1                | 1kΩ                  | R0805     | 1        |
| RC2                | 3.3MΩ                | R0805     | 1        |
| RFREQ              | 27kΩ                 | R0805     | 1        |
| RG1, RG2, RG3, RG4 | 10Ω                  | R0603     | 4        |
| RG5                | ΩΟ                   | R0603     | 1        |
| RPWMI, RSET, RVOLT | Bourns 3266Y-1-203LF | -         | 3        |
| RSHO               | 100mΩ                | R0612     | 1        |
| RSHSW              | 7mΩ                  | R1206     | 1        |
| RVL                | 1.5kΩ                | R0805     | 1        |

### TLD5191IVREG-EVAL board User guide Bill of material, layout and schematic

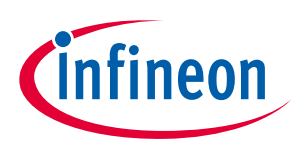

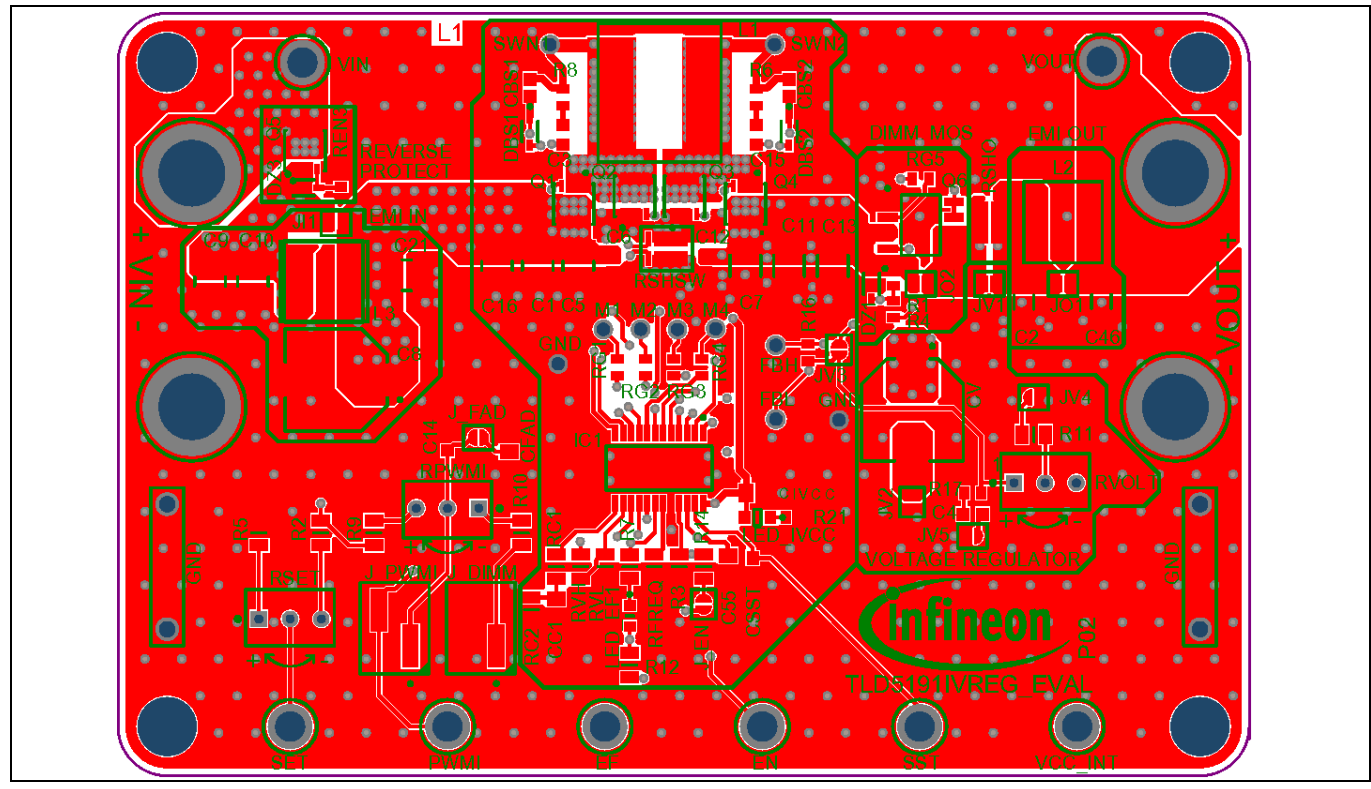

Figure 7

PCB layout top view

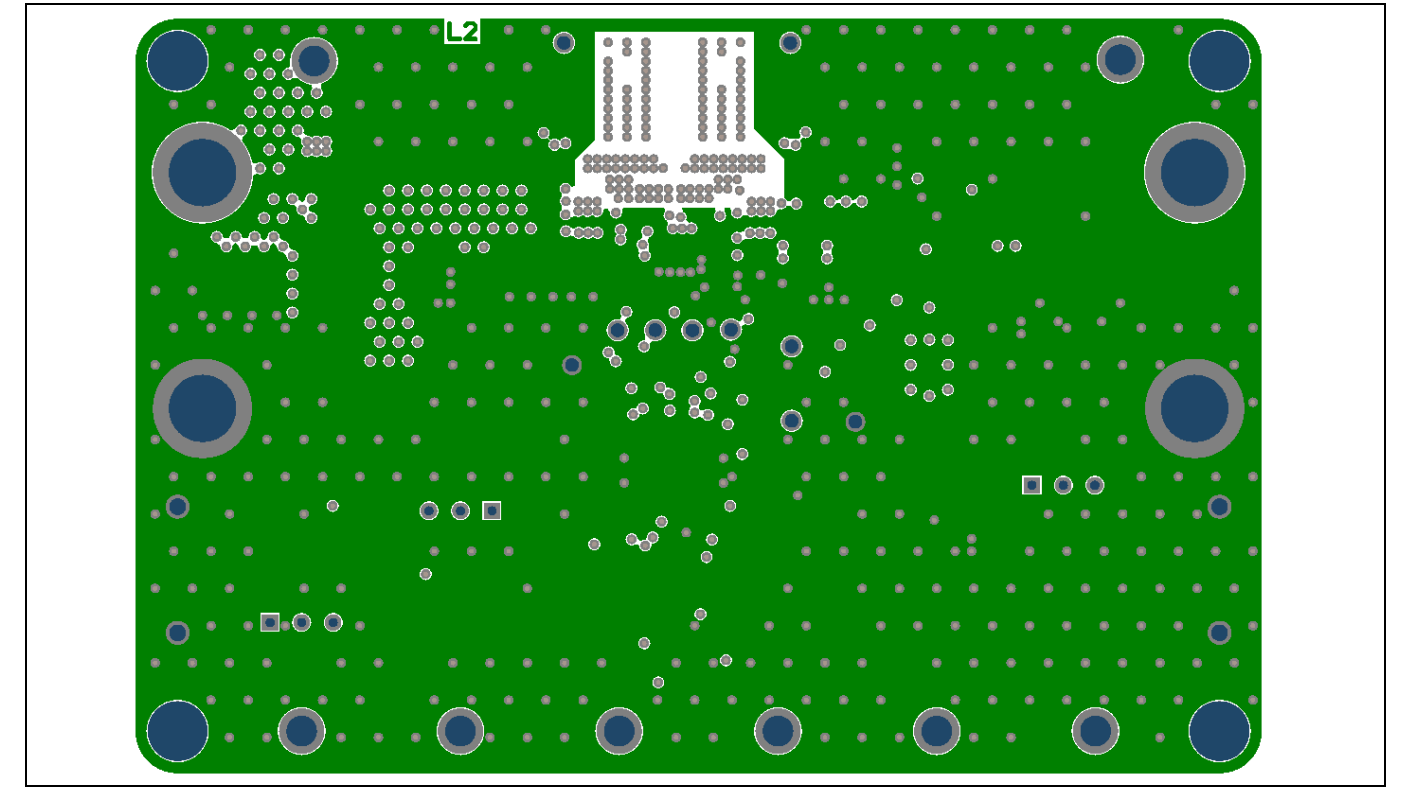

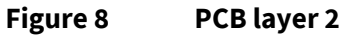

### TLD5191IVREG-EVAL board User guide

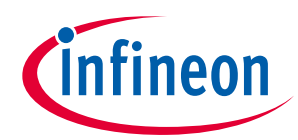

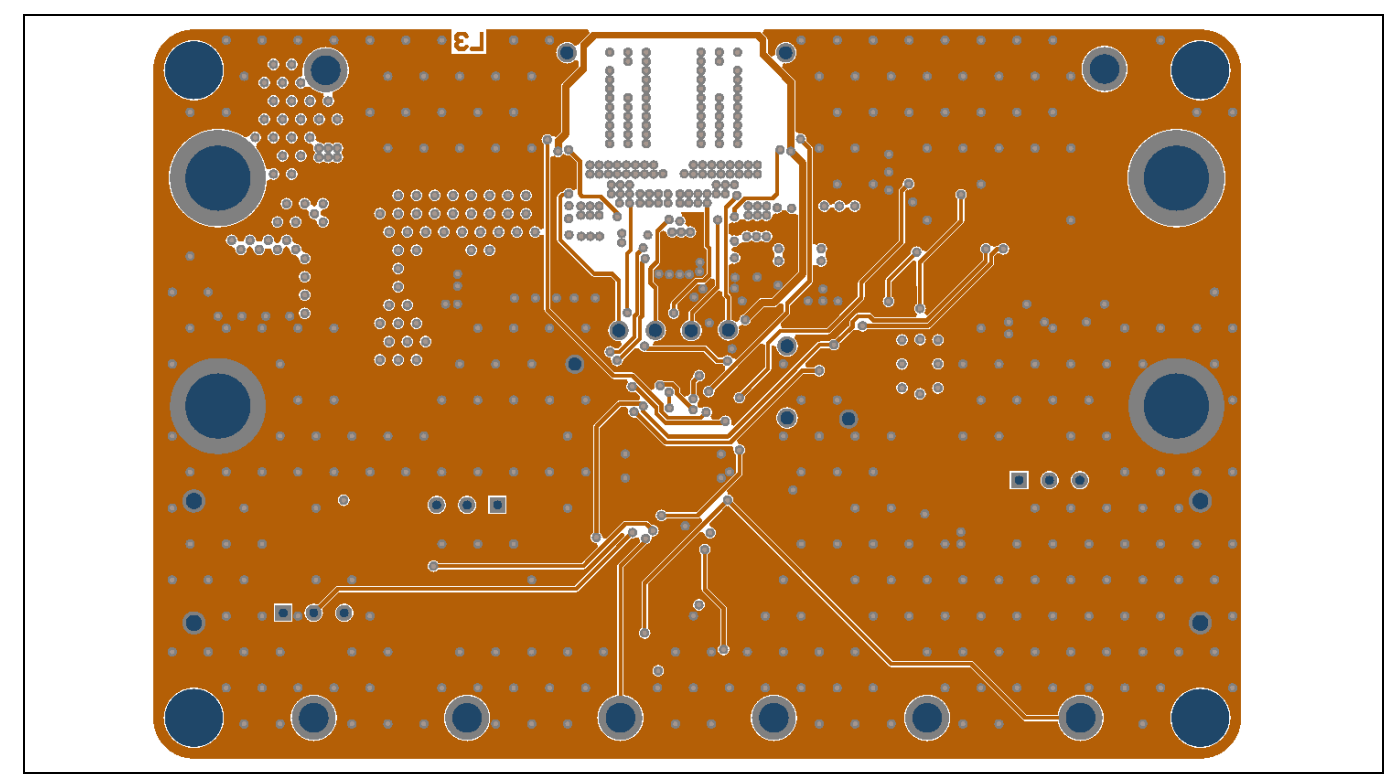

Figure 9 PCB layer 3

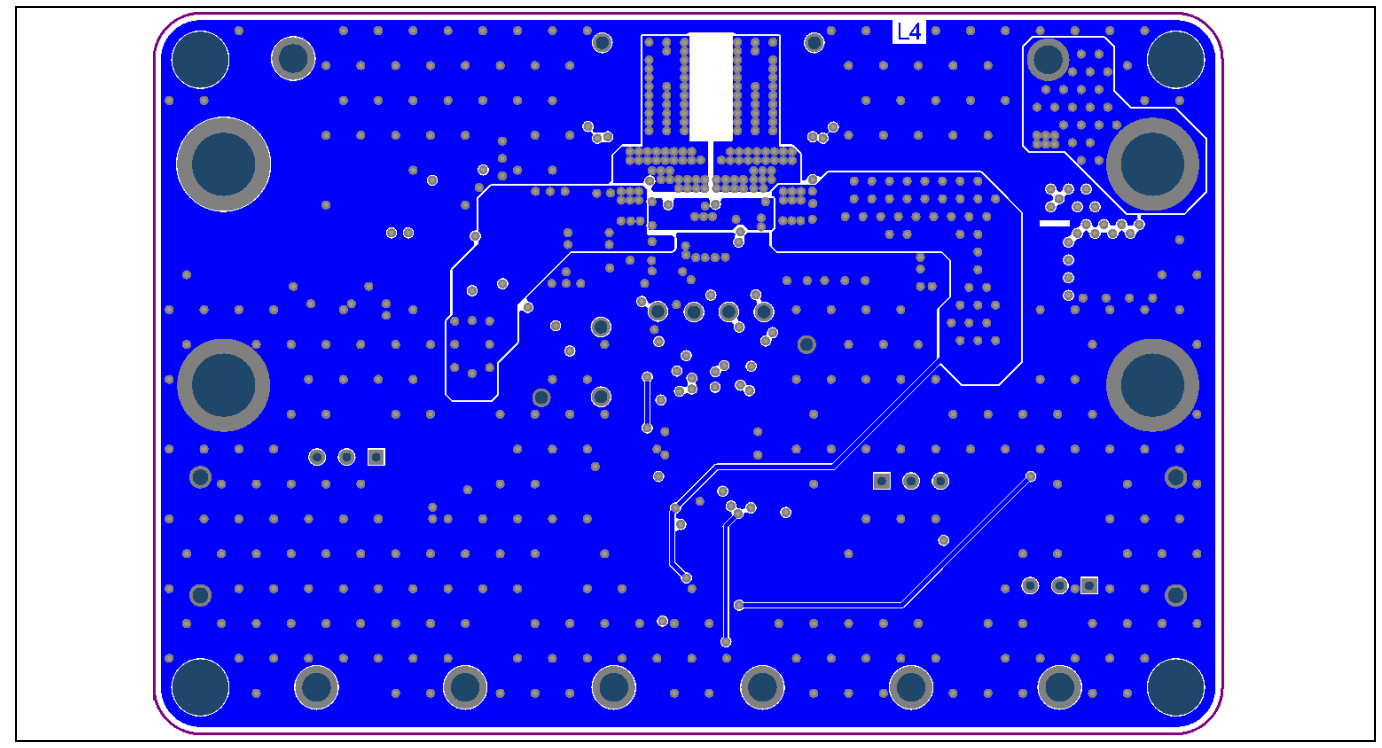

Figure 10 PCB layout bottom view

#### User guide

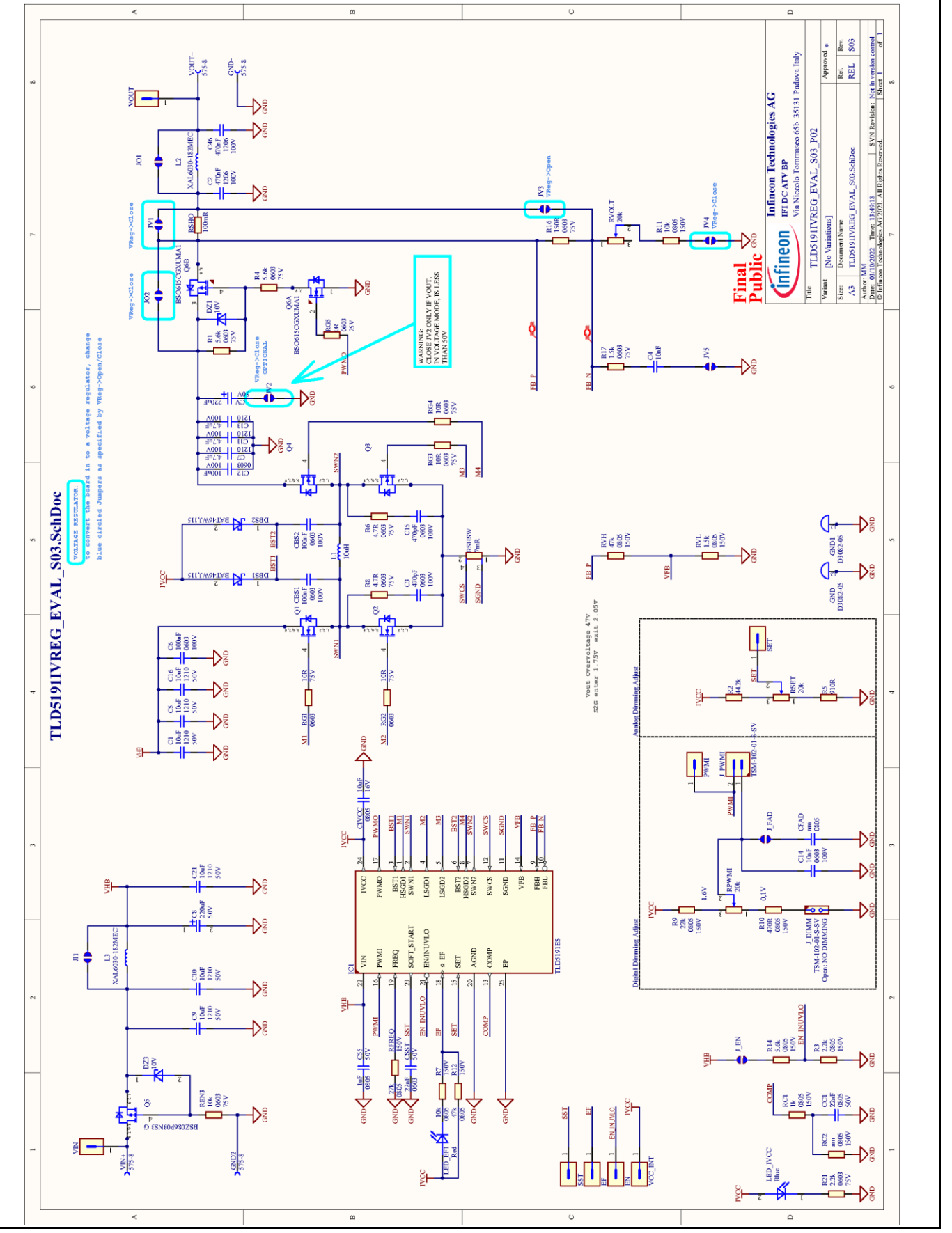

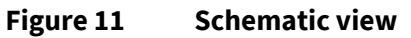

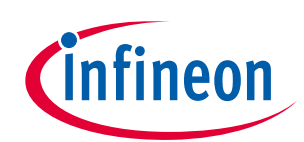

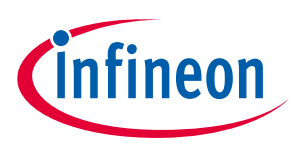

# 8 Revision history

| Document<br>version                             | Date of release | Description of changes                                     |  |
|-------------------------------------------------|-----------------|------------------------------------------------------------|--|
| Rev. 2.00 2022-11-03 • Updated description text |                 | Updated description text                                   |  |
|                                                 |                 | Repaired typo in Figure 2                                  |  |
|                                                 |                 | • Updated Figure 1, Figure 3 and Figure 4, Figure 6        |  |
|                                                 |                 | Updated Table 4                                            |  |
|                                                 |                 | • Added PCB layout Figure 7, Figure 8, Figure 9, Figure 10 |  |
|                                                 |                 | Editorial improvements                                     |  |
| Rev. 1.00                                       | 2021-04-13      | Initial User guide                                         |  |

#### Trademarks

All referenced product or service names and trademarks are the property of their respective owners.

#### Edition 2022-11-03

Published by Infineon Technologies AG

81726 Munich, Germany

© 2022 Infineon Technologies AG. All Rights Reserved.

Do you have a question about this document?

Email: erratum@infineon.com

Document reference Z8F80142094

#### IMPORTANT NOTICE

The information contained in this application note is given as a hint for the implementation of the product only and shall in no event be regarded as a description or warranty of a certain functionality, condition or quality of the product. Before implementation of the product, the recipient of this application note must verify any function and other technical information given herein in the real application. Infineon Technologies hereby disclaims any and all warranties and liabilities of any kind (including without limitation warranties of noninfringement of intellectual property rights of any third party) with respect to any and all information given in this application note.

The data contained in this document is exclusively intended for technically trained staff. It is the responsibility of customer's technical departments to evaluate the suitability of the product for the intended application and the completeness of the product information given in this document with respect to such application. For further information on the product, technology delivery terms and conditions and prices please contact your nearest Infineon Technologies office (www.infineon.com).

#### WARNINGS

Due to technical requirements products may contair dangerous substances. For information on the types in question please contact your nearest Infineor Technologies office.

Except as otherwise explicitly approved by Infineor Technologies in a written document signed by authorized representatives of Infineor Technologies, Infineon Technologies' products may not be used in any applications where a failure of the product or any consequences of the use thereof car reasonably be expected to result in personal injury.